## Sådan finder du den distriktsskole, dit barn skal gå på...

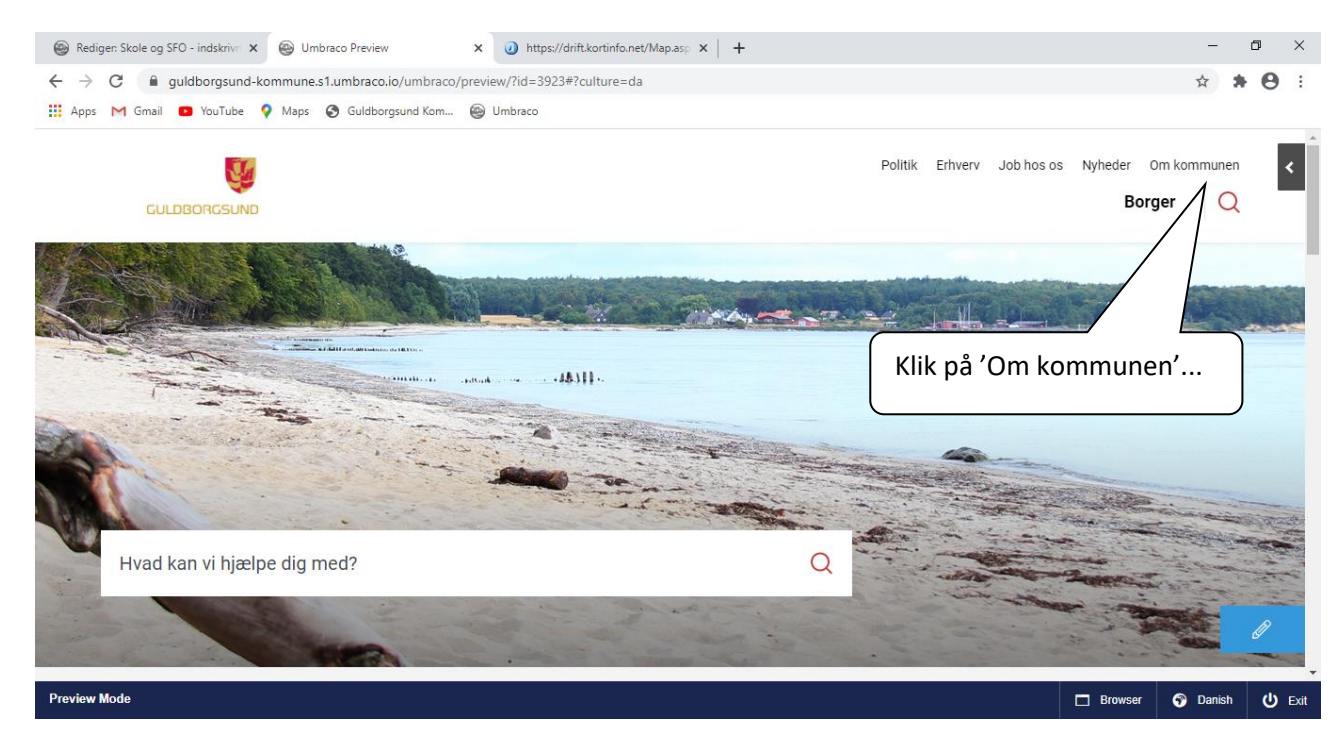

Du skal åbne et nyt faneblad i din browser, og gå ind på kommunens hjemmeside - guldborgsund.dk

| Rediger: Skole og SFO - indskriv                                                                                                    | Preview X          | Inttps://drift.kortinfo.net/Map.asp × | +              |                           | - 0 ×          |
|----------------------------------------------------------------------------------------------------|--------------------|---------------------------------------|----------------|---------------------------|----------------|
| ← → C 🔒 guldborgsund-kommune.s1.umbraco.io/umbraco/preview/?id=3923#?culture=da                                                                                                    |                    |                                       |                |                           | ☆ <b>* ⊖</b> : |
| 🗰 Apps M Gmail 💶 YouTube 💡 Maps 🔇                                                                                                    | Guldborgsund Kom 🙆 | Umbraco                               |                |                           |                |
| Hvad kan vi hjælpe dig med                                                                                                    | ?                  |                                       | Q P            |                           | -              |
| The second second secon | a the sa           |                                       |                |                           |                |
| Om kommunen                                                                                                    |                    | Klik på '                             | Tal og fakta'. |                           |                |
| Organisation                                                                                                    | $\rightarrow$      | Sagsbehandlingstide                   | $\rightarrow$  | Kontakt og åbningstider   | $\rightarrow$  |
| Job hos os                                                                                                    | $\rightarrow$      | Databeskyttelse                       | $\rightarrow$  | Internationalt samarbejde | $\rightarrow$  |
| Cookies                                                                                                    | $\rightarrow$      | V<br>Tal og fakta                     | $\rightarrow$  | Aktindsigt                | $\rightarrow$  |
|                                                                                                    |                    |                                       |                |                           |                |

 $\rightarrow$ 

🗖 Browser 🕤 Danish

U Exit

Coronavirus

 $\rightarrow$ 

Takster

ine.s1.umbraco.i

| Rediger: Skole og SFO | 0 - indskriv: x 🐵 Umbraco Preview x 🕢 https://drift.kortinfo.net/Map.as; x   +                                  | -                | ٥    | ×    |
|-----------------------|----------------------------------------------------------------------------------------------------|------------------|------|------|
| ← → C 🔒 gu            | Jdborgsund-kommune.s1.umbraco.io/umbraco/preview/?id=3923#?culture=da                                           | ☆                | * 0  | :    |
| Apps M Gmail          | 💶 YouTube 💡 Maps 🔇 Guldborgsund Kom 🐵 Umbraco                                                                   |                  |      |      |
|                       | <b>Tal og fakta</b><br>Guldborgsund Kommune i tørre tal - areal, folketal, beskatning,<br>stemmetal ved valget. |                  |      |      |
|                       | Print                                                                                                    | und<br>m<br>å et |      |      |
|                       | Folketal                                                                                                    |                  |      |      |
|                       | pr. 1. januar 2020<br>60.735                                                                                    |                  | A    |      |
|                       | Beskatning i 2019                                                                                               |                  | Ø    | -    |
| Preview Mode          | Browser                                                                                                    | Danis            | sh 🔱 | Exit |

## På en ny fane vises dette billede:

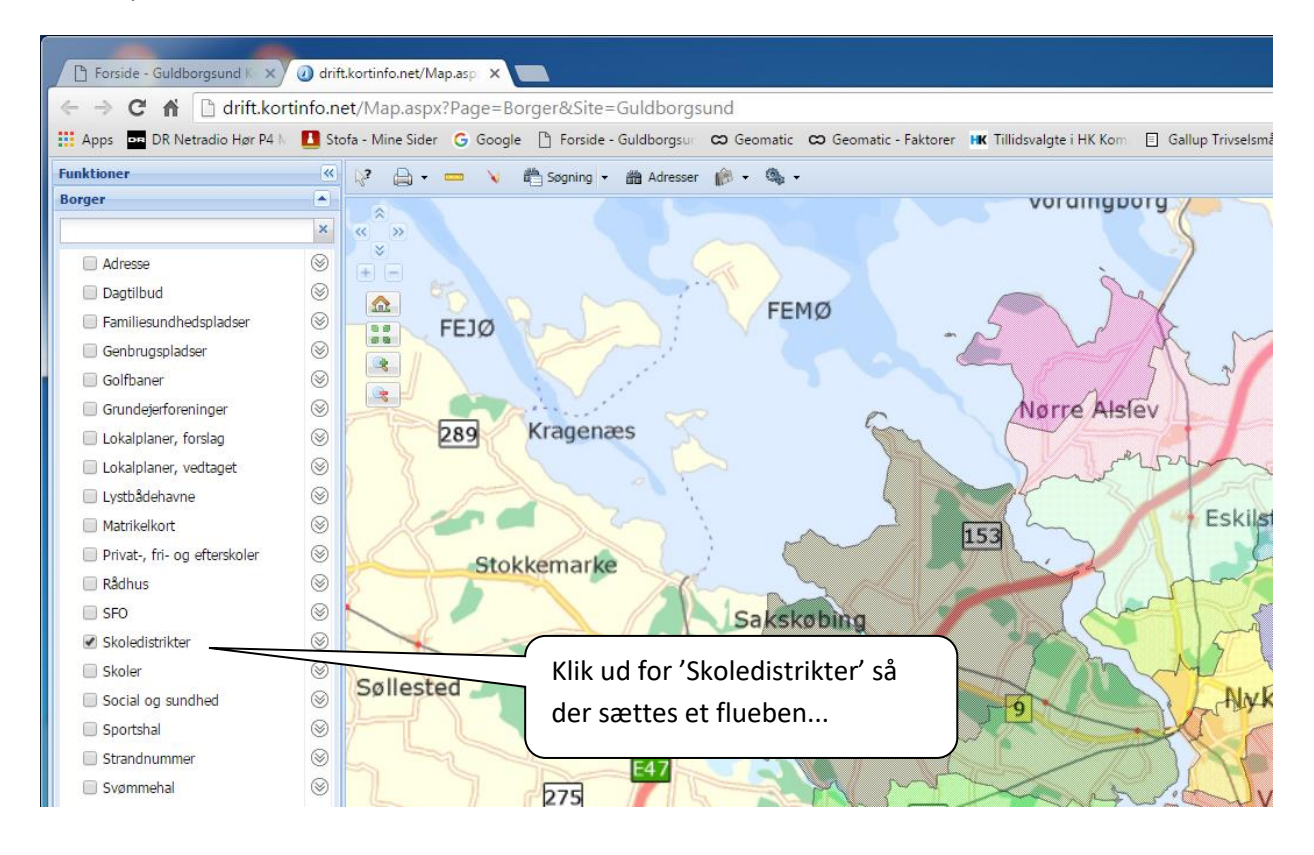

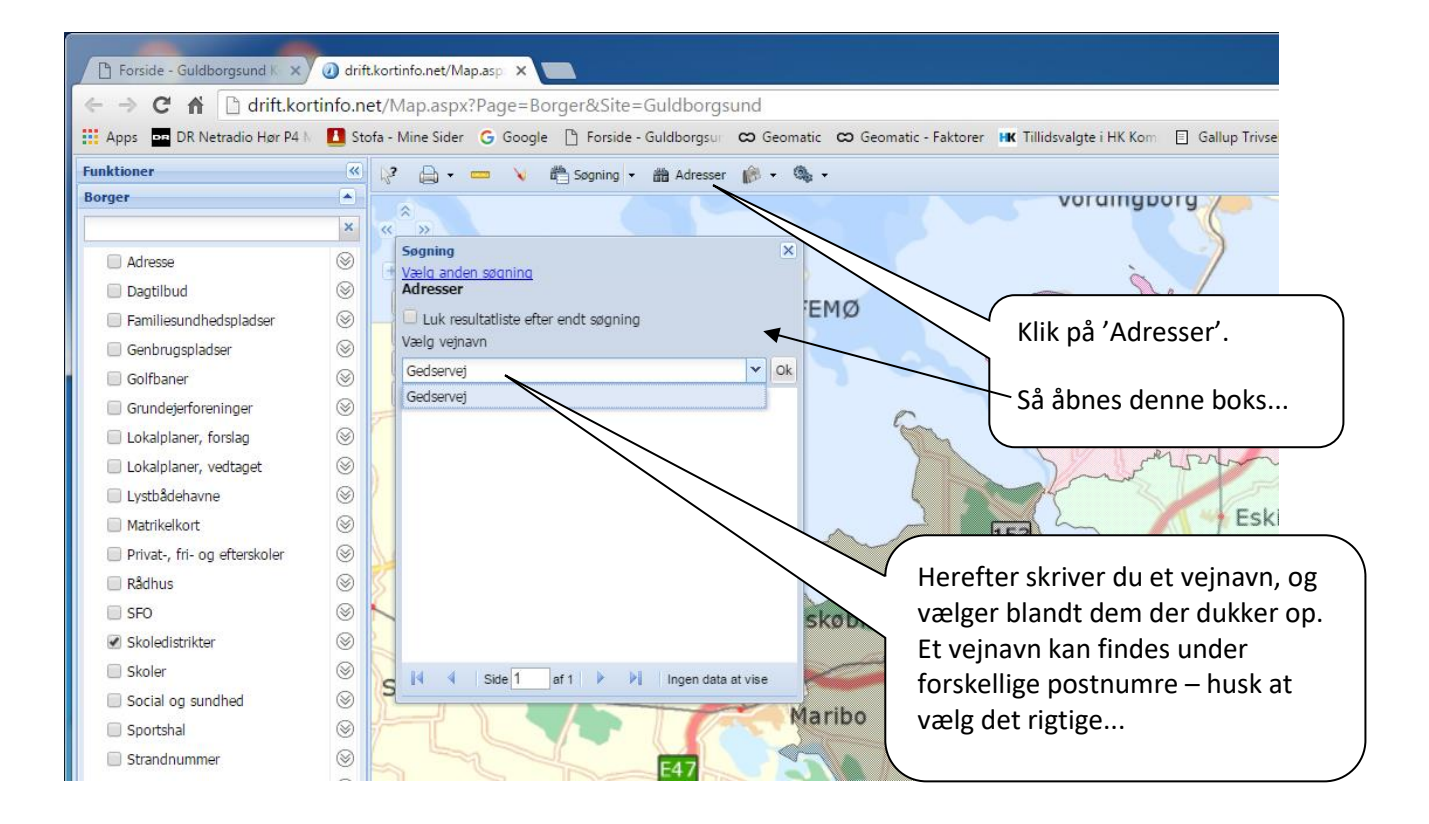

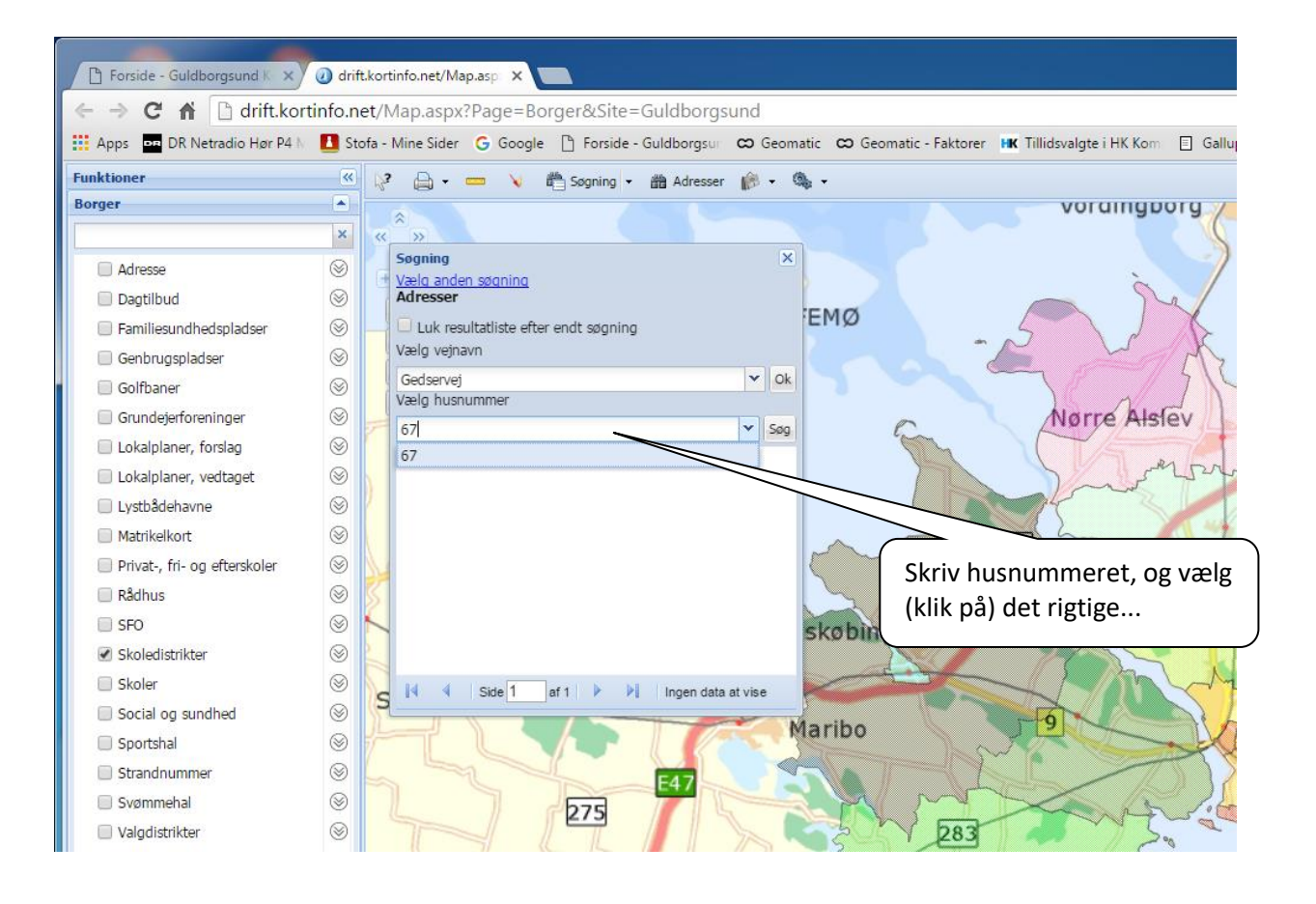

## Så dukker dette billede frem:

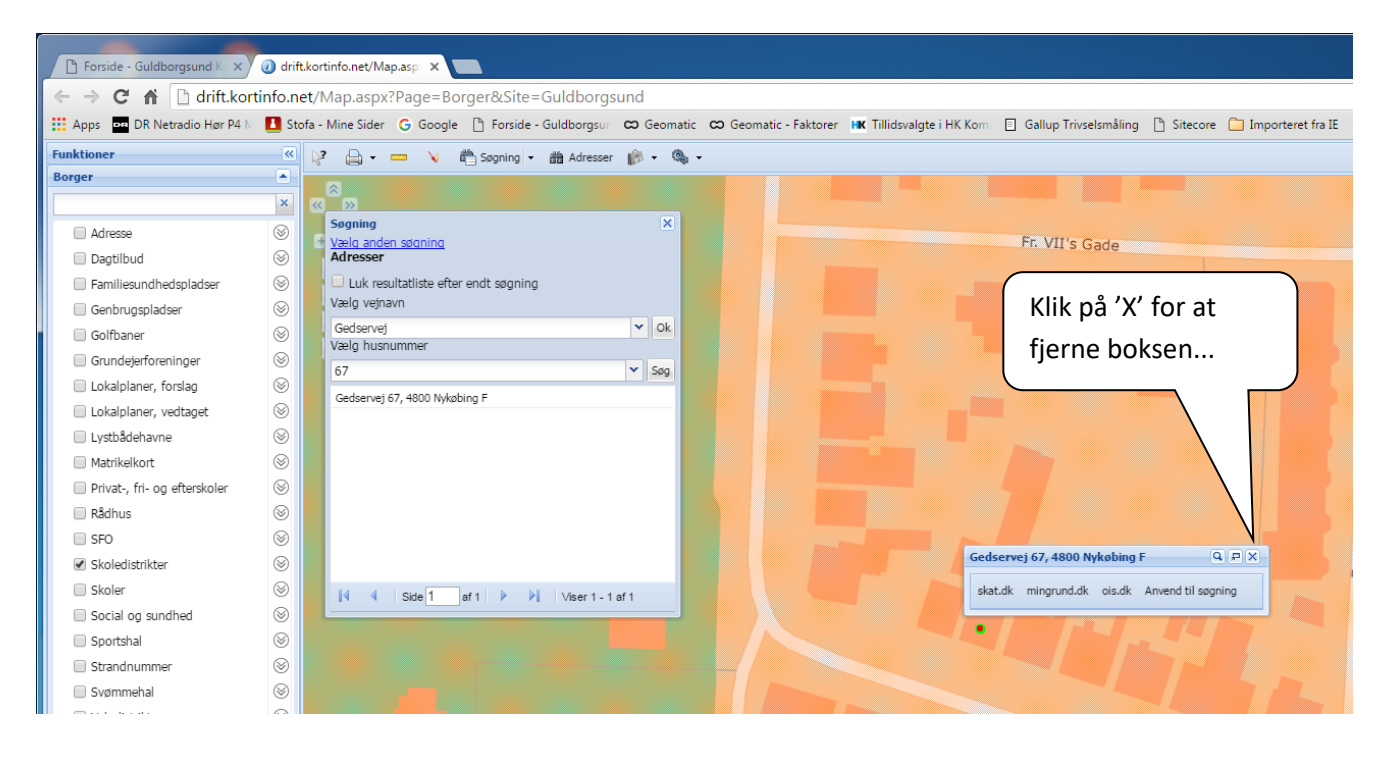

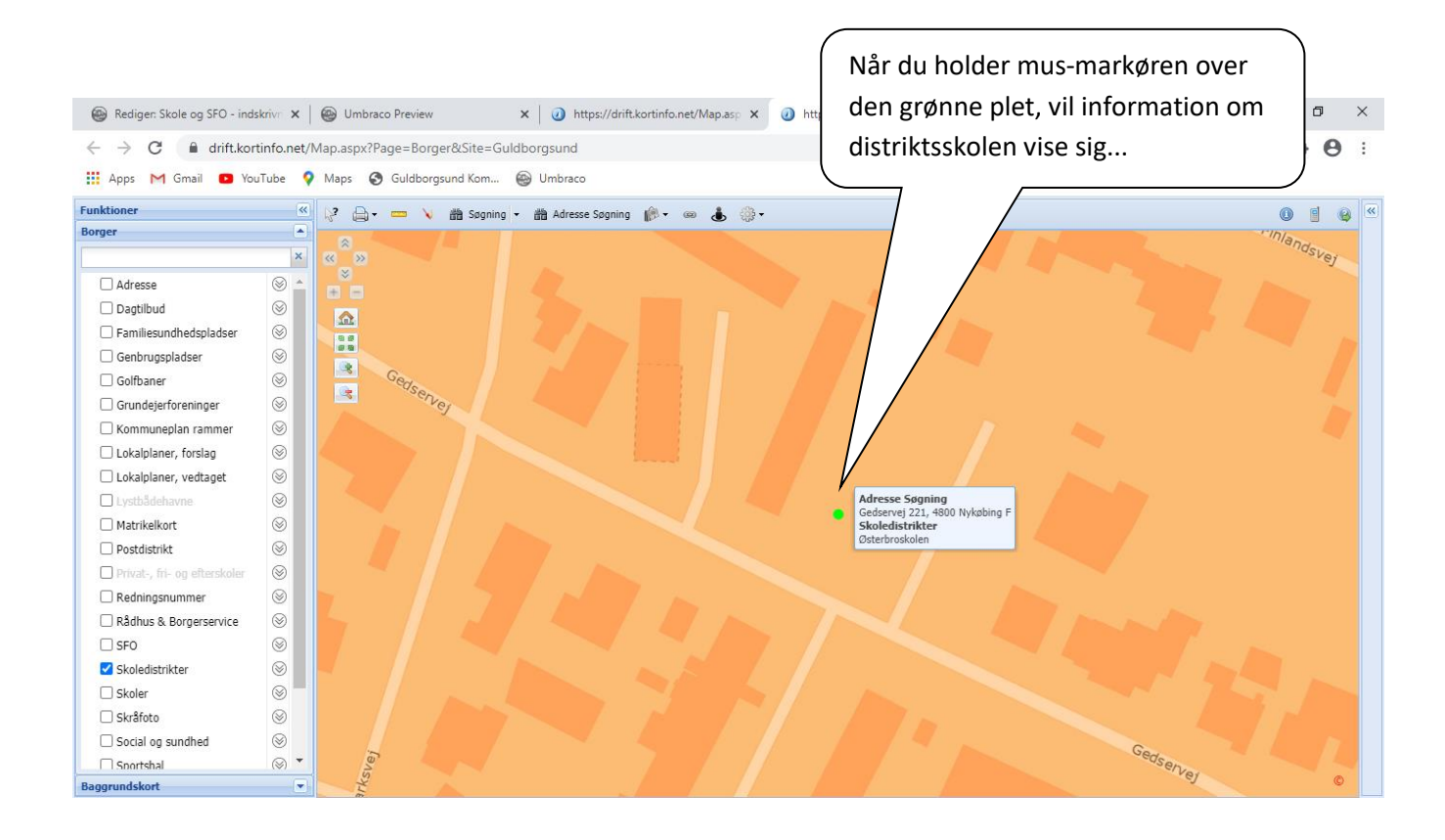